# **Manuel Utilisateur**

# **OPN 2001**

# Scanner de Poche

![](_page_0_Picture_3.jpeg)

# **OPTICON**

# Table des matières

| 1.                                          | Intr                               | oduction                       | 3           |  |
|---------------------------------------------|------------------------------------|--------------------------------|-------------|--|
| 1<br>1<br>2                                 | .1<br>.2                           | Déballage<br>Vue détaillé      | 3<br>3<br>⊿ |  |
| ۷.                                          | 11151                              |                                | 4           |  |
| 3.                                          | Mis                                | e en route                     | 5           |  |
| 3                                           | .1.<br>2                           | Scanner des codes-barres       | 5           |  |
| 3                                           | .z.<br>.3.                         | Fonctions spéciales            | 5           |  |
|                                             | 3.1.1                              | Effacer toutes les données     | 5           |  |
|                                             | 3.1.2                              | 2. Basculer le Buzzer ON / OFF | 6           |  |
|                                             | 3.1.3                              | 3. Valeurs par défaut          | 6           |  |
| 4. Installation du driver USB pour Windows7 |                                    |                                |             |  |
| 5.                                          | 5. Connecter le Scanner à votre PC |                                |             |  |
| 6.                                          | Chargement de la batterie7         |                                |             |  |
| 7.                                          | 7. Buzzer et indicateurs LED       |                                |             |  |

# 1. Introduction

Le scanner de poche OPN 2001 rend aisé la collecte de données code-barres pour tout le monde. L'utilisation de ce scanner est simple - scannez un code-barres et il sera stocké automatiquement. Lorsque vous faites une erreur, le bouton « Effacer » vous permet de scanner à nouveau le code-barres afin d'annuler l'article de la mémoire. Pour le transfert des données à un ordinateur, l'appareil est équipé d'un port USB standard, qui est également utilisé pour charger la batterie interne.

# 1.1 Déballage

L'OPN 2001 est fourni avec une dragonne et un câble USB.

# 1.2 Vue détaillé

![](_page_2_Picture_5.jpeg)

# 2. Instructions d'utilisation

# Conditions de température

- Ne pas utiliser dans des zones de congélation.
- Ne pas utiliser dans des zones avec des températures supérieures à 40 °C.
- Ne pas exposer longtemps le scanner aux rayons du soleil ou à proximité directe d'une source de chaleur.
- Eviter tout contact avec l'eau.

## Choc

- Ne pas exposer le scanner à des impacts, ne pas jeter ou ne pas laisser tomber le scanner de grandes hauteurs.
- Ne pas soumettre l'appareil à des chocs violents.
- Ne pas laisser le lecteur code-barres dans une zone où la charge statique est importante ou près de dispositifs où des émissions électromagnétiques sont générées.

## Nettoyage

- Nettoyer l'extérieur du scanner en l'essuyant avec un chiffon doux, légèrement humide.
- Lors du nettoyage de la fenêtre de lecture, un essuyage délicat en évitant les éraflures permet de maintenir une performance optimale de lecture.
- Ne pas utiliser une méthode de nettoyage à haute pression. Si vous disposez d'un liquide de nettoyage, utiliser une seule goutte de liquide de type ménager non abrasif.

# Entretien

- À l'intérieur du scanner, il n'y a pas de pièce qui puisse être réparée par l'utilisateur. Alors n'essayez pas de le faire.
- En cas de dysfonctionnement grave, veuillez contacter votre fournisseur local ou Opticon.

# Instructions de recyclage et d'élimination

![](_page_3_Picture_18.jpeg)

L'icône sur le produit ou l'emballage indique que le produit ne doit pas être jeté dans une poubelle domestique. Le produit doit être recyclé comme un produit électronique. Pour le traitement des produits en fin de vie consulter la section pour les soins de l'environnement sur <u>www.opticon.com</u>.

# 3. Mise en route

#### 3.1. Scanner des codes-barres (Ajouter des articles dans la mémoire)

![](_page_4_Picture_2.jpeg)

Pointez le scanner (voir l'exemple de code-barres ci-dessous) et appuyez sur le bouton Scan. Vérifier que le rayon du laser couvre l'ensemble du code-barres, y compris une petite marge. Si le code-barres n'est pas immédiatement décodé, redirigez votre scanner vers le code-barres et faites en sorte d'effectuer une visée avec un léger angle.

![](_page_4_Picture_4.jpeg)

Lorsque le scanner est en train de lire, le faisceau laser est visible et l'indicateur LED vert clignote. Après quelques secondes, le faisceau laser s'éteint et le voyant commence à clignoter orange indiquant que vous devriez relâcher le bouton et recommencer.

**Note :** OPN2001 est un produit laser de classe I conforme à la plus stricte des normes de sécurité laser. Toutefois, nous vous recommandons d'éviter de regarder directement dans le faisceau laser.

# 3.2. Effacer les codes-barres (Effacer des codes de la mémoire)

![](_page_4_Picture_8.jpeg)

Pointez le scanner vers le code-barres et appuyez sur le petit bouton Effacer. Si le code-barres n'est pas immédiatement décodé, redirigez votre scanner vers le code-barres et faites en sorte d'effectuer une visée avec un léger angle.

Lorsque le scanner est en train de lire, le faisceau laser est visible, et l'indicateur LED orange clignote. Lorsque le code-barres a été décodé, le scanner le recherche dans sa mémoire et supprime la première occurrence trouvée (s'il y a plusieurs codes-barres identiques, ils ne sont pas supprimés). Si le code-barres n'a pas été trouvé dans la mémoire, le scanner signale l'erreur par un petit bip.

# 3.3. Fonctions spéciales

Les deux boutons ont tous deux une fonction spéciale qui est activée lorsque la touche est pressée pendant un certain temps.

#### 3.1.1. Effacer toutes les données (effacer tous les codes de la mémoire)

Lorsque le bouton Effacer est maintenu pressé pendant au moins 6 secondes, le scanner efface de sa mémoire tous les éléments qui ont été numérisés.

Note : ne pas orienter le scanner vers un code-barres pour effectuer cette action.

# 3.1.2. Basculer le Buzzer ON / OFF

Lorsque le bouton Scan est pressé et maintenu enfoncé pendant au moins 10 secondes, la fonction Buzzer "Lecture réussie" est activée ('ON') si elle était inactive, autrement elle est désactivée ('OFF'). Le scanner émet un signal sonore lorsque le Buzzer est 'ON' et aucun son n'est audible lorsqu'il est 'OFF'.

# 3.1.3. Valeurs par défaut

Lorsque les boutons Scan et Effacer sont maintenus enfoncés pendant au moins 10 secondes, le scanner remet toutes les variables de configuration d'usine par défaut et efface toutes les données.

# 4. Installation du driver USB pour Windows

Installer le Driver USB avant de connecter pour la première fois votre scanner à votre PC.

Vous pouvez obtenir le Driver USB pour cet appareil en le téléchargeant depuis notre site internet <u>www.getaz-miauton.ch</u> à la section « CLIENTS COMMERCIAUX » + « TELECHARGEMENT » + « Suite> » sous la rubrique Scanner.

# 5. Connecter le Scanner à votre PC

Branchez à votre scanner le câble qui est fourni. Le scanner est équipé d'un Mini connecteur USB utilisé pour la charge ainsi que pour la transmission des données. Le Mini connecteur USB est compatible uniquement dans une position, alors quand il ne glisse pas facilement dans le scanner, essayez de maintenir le connecteur à l'envers.

| Côté Scanner        | Côté Ordinateur        |
|---------------------|------------------------|
|                     | 36                     |
| Mini Connecteur USB | Connecteur USB, type A |

Maintenant que le câble est connecté au scanner, branchez l'autre extrémité à votre ordinateur. Reportez-vous au manuel de votre PC sur la façon de le faire. Un connecteur USB de type A se branche dans une seule position, alors s'il ne se loge pas naturellement dans l'ordinateur, réessayez en le retournant.

Lorsque la batterie est totalement vide, il peut se passer un certain temps avant qu'elle soit chargée suffisamment pour alimenter le scanner et pour que Windows remarque que le scanner a été connecté.

Lorsque le scanner est connecté à votre PC pour la première fois, Windows vous affichera un petit message pour signaler qu'il a trouvé un nouveau matériel – un scanner code-barres.

# 6. Chargement de la batterie

La batterie du scanner est chargé via l'interface USB, connecter le scanner à l'ordinateur et mettez le PC sous tension. Le processus de charge est entièrement contrôlé par le scanner et il suspend la charge automatiquement lorsque la batterie est pleine.

Cela peut prendre jusqu'à 2h30 pour charger complètement une batterie vide. Durant la charge de la batterie, l'indicateur LED est rouge. Lorsque la batterie est entièrement chargée l'indicateur devient vert.

# 7. Buzzer et indicateurs LED

# Indicateurs de Charge

Les informations ci-dessous sont indiquées lorsque le produit est connecté au PC.

# Rouge - en continu :

La batterie est en charge.

#### Vert – en continu :

La batterie est complètement chargée.

#### Rouge / Vert clignotant :

La batterie est peut être défectueuse. Retournez le scanner au centre de service Opticon le plus proche.

# Indicateurs LED Scanner / Effacer

#### Vert – clignotant :

Le bouton Scan est pressé et le faisceau laser est activé. Lorsque le faisceau laser est dirigé sur un code-barres, le code sera lu et stocké en mémoire.

#### Vert – permanent :

Un code-barres a été lu avec succès et stocké dans la mémoire.

#### Rouge – permanent :

Pendant le scan : le code-barres a été lu mais la mémoire est pleine de sorte qu'il ne peut pas être chargé en mémoire.

Pendant l'effacement : le code-barres a été lu mais il n'a pas été retrouvé en mémoire de sorte qu'il n'a pas pu être supprimé.

# Orange - clignotant :

Le bouton Effacer est pressé. Lorsque le laser est dirigé sur un code-barres, le code est lu puis supprimé de la mémoire.

# Orange – permanent :

Le bouton Effacer est pressé pendant plus de 6 secondes. Toutes les données chargées en mémoire sont maintenant effacées.

## **Indicateurs Buzzer**

#### MOYEN, HAUT, MOYEN :

Pendant le scanning : le code-barres est ajouté à la mémoire.

Pendant l'effacement : la séquence « Effacer tous les codes » a été réalisée.

Pendant la mise en fonction: le buzzer est « commuté ».

Pendant la connexion du scanner au PC : le scanner est connecté à l'ordinateur et l'ordre de connexion (ou déconnexion) a été reçu.

# MOYEN, BAS, MOYEN :

Pendant la connexion du scanner au PC : le scanner est déconnecté de l'ordinateur alors que l'application ne déconnecte pas le scanner.

## 2 x BAS, MOYEN, BAS :

La séquence « Valeurs par défaut » a été réalisée.

# BAS, MOYEN :

Le code-barres a été supprimé de la mémoire.

# Un long BAS :

Le code-barres n'ayant pas été scanné, il n'a donc pas été supprimé.

# HAUT, BAS :

La mémoire est pleine, le code-barres n'a pas été ajouté.

# NOTES :